KA01664D/38/PT/01.24-00

71671563 2024-06-12

# Resumo das instruções de operação **Medidor de vazão Proline 10**

Transmissor IO-Link com sensor eletromagnético

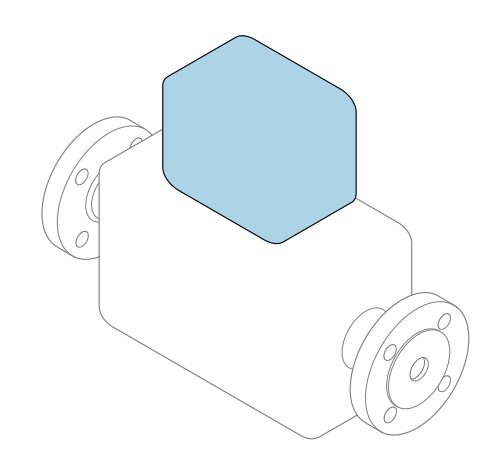

Este é o Resumo das Instruções de Operação e **não** substitui as Instruções de Operação pertencentes ao equipamento.

# Resumo das instruções de operação parte 2 de 2: transmissor

Contém informação a respeito do transmissor.

Resumo das instruções de operação parte 1 de 2: sensor  $\rightarrow \cong 3$ 

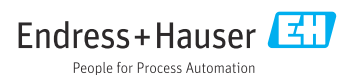

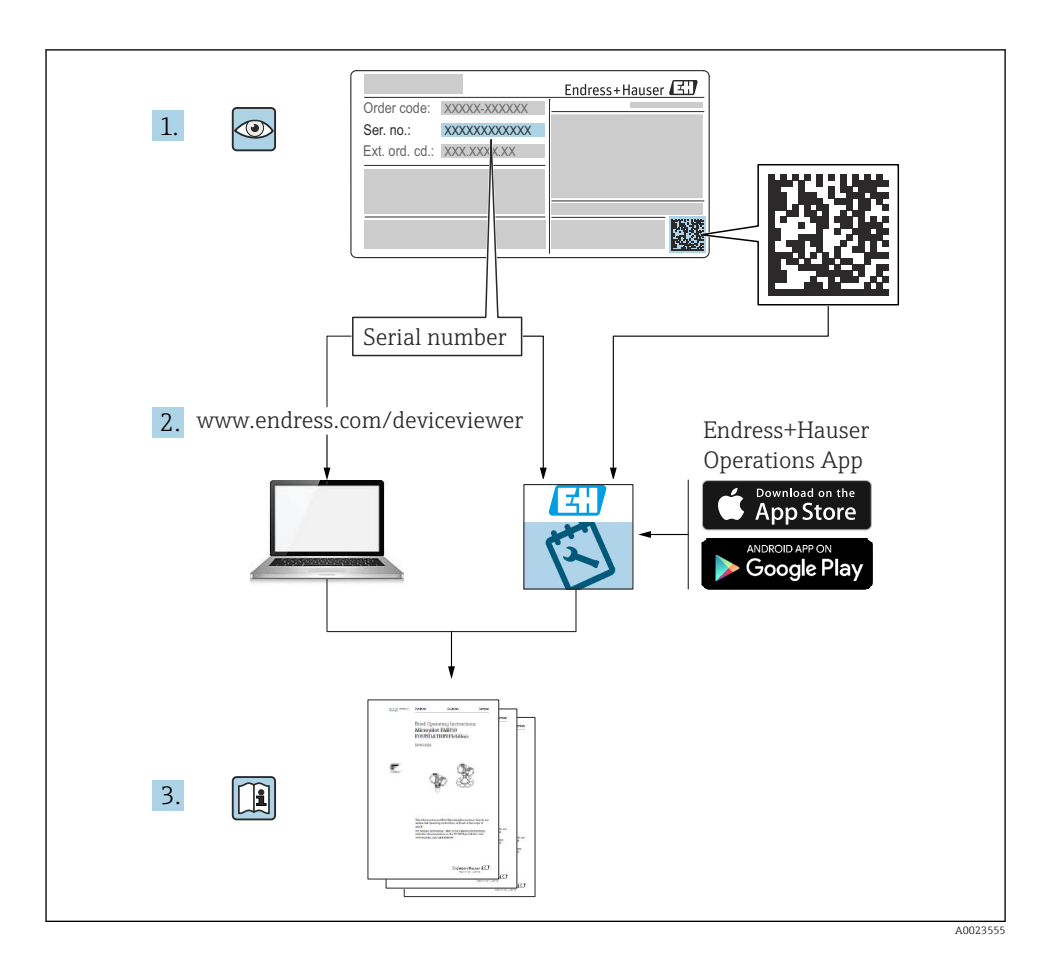

# Resumo das instruções de operação Medidor de vazão

O equipamento consiste em um transmissor e um sensor.

O processo de comissionamento desses dois componentes é descrito em dois manuais

separados que, juntos, formam as Resumo das instruções de operação do medidor de vazão:

- Resumo das instruções de operação parte 1: sensor
- Resumo das instruções de operação parte 2: transmissor

Consulte as duas partes do Resumo das instruções de operação durante o comissionamento do equipamento, porque o conteúdo de um manual complementa o outro:

### Resumo das instruções de operação parte 1: sensor

O Resumo das instruções de operação do sensor é destinado a especialistas responsáveis para instalação do medidor.

- Recebimento e identificação do produto
- Armazenamento e transporte
- Procedimento de fixação

### Resumo das instruções de operação parte 2: transmissor

O Resumo das instruções de operação do transmissor é destinado a especialistas responsáveis para comissionamento, configuração e parametrização do medidor (até o primeiro valor medido).

- Descrição do produto
- Procedimento de fixação
- Conexão elétrica
- Opções de operação
- Integração do sistema
- Comissionamento
- Informações de diagnóstico

# Documentação adicional do equipamento

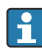

Esse resumo das instruções de operação é o **Resumo das instruções de operação parte 2: transmissor**.

O "Resumo das instruções de operação parte 1: sensor" está disponível em:

- Internet: www.endress.com/deviceviewer
- Smartphone/tablet: Aplicativo de Operações da Endress+Hauser

Informações detalhadas sobre o equipamento podem ser encontradas nas instruções de operação e outras documentações:

- Internet: www.endress.com/deviceviewer
- Smartphone/tablet: Aplicativo de Operações da Endress+Hauser

# Sumário

| 1                                                                                       | Sobre este documento                                                                                                    | 5                                                                                        |
|-----------------------------------------------------------------------------------------|----------------------------------------------------------------------------------------------------|------------------------------------------------------------------------------------------|
| 1.1                                                                                     | Símbolos                                                                                                    | . 5                                                                                      |
| <b>2</b><br>2.1<br>2.2<br>2.3<br>2.4<br>2.5<br>2.6<br>2.7<br>2.8<br>2.9<br>2.10         | Instruções de segurança<br>Especificações para o pessoal especializado<br>Especificações para o pessoal operacional<br>Recebimento e transporte .<br>Etiquetas adesivas, etiquetas e gravações<br>Ambiente e processo<br>Segurança do local de trabalho .<br>Instalação<br>Conector elétrico .<br>Temperatura da superfície<br>Comiscipamento | <b>6</b><br>6<br>6<br>6<br>6<br>6<br>6<br>6<br>7<br>7<br>7<br>7<br>7<br>7<br>7<br>7<br>7 |
| 2.11<br>2.11                                                                            | Modificações aos equipamentos         Informações sobre o produto                                                                                                    | . 7<br>. 8                                                                               |
| 3.1<br>3.2                                                                              | Uso indicado                                                                                                    | .8<br>.9                                                                                 |
| <b>4</b><br>4.1<br>4.2                                                                  | Instalação                                                                                                    | <b>11</b><br>11<br>12                                                                    |
| <b>5</b><br>5.1<br>5.2<br>5.3<br>5.4<br>5.5<br>5.6<br>5.7<br>5.8<br>5.9<br>5.10<br>5.11 | Conector elétrico                                                                                                    | <b>13</b><br>13<br>14<br>14<br>16<br>22<br>22<br>24<br>25<br>26<br>27                    |
| <b>6</b><br>6.1<br>6.2                                                                  | <b>Operação</b>                                                                                                    | 28<br>28<br>28                                                                           |
| 7                                                                                       | Integração do sistema                                                                                                    | 29                                                                                       |
| <b>8</b><br>8.1<br>8.2<br>8.3<br>8.4                                                    | Comissionamento       Z         Verificação de pós-instalação e verificação pós-conexão       Z         Ligue o equipamento       Z         Comissionamento do equipamento       Z         Fazendo cópia de segurança ou duplicando os dados do equipamento       Z                                                                           | 29<br>30<br>31<br>31                                                                     |
| <b>9</b><br>9.1                                                                         | Diagnóstico e localização de falhas                                                                                                    | <b>31</b><br>31                                                                          |

# 1 Sobre este documento

# 1.1 Símbolos

#### 1.1.1 Avisos

#### A PERIGO

Esse símbolo alerta quanto à uma situação perigosa imediata. Se esta situação não for evitada, poderão ocorrer ferimentos sérios ou fatais.

#### ATENÇÃO

Esse símbolo alerta quanto à uma situação potencialmente perigosa. Se esta situação não for evitada, poderão ocorrer ferimentos sérios ou fatais.

#### **A** CUIDADO

Esse símbolo alerta quanto à uma situação potencialmente perigosa. Se esta situação não for evitada, poderão ocorrer ferimentos pequenos ou leves.

#### **AVISO**

Esse símbolo alerta quanto à uma situação potencialmente perigosa. Não evitar essa situação pode resultar em dano às instalações ou a algo nas proximidades das instalações.

#### 1.1.2 Componentes eletrônicos

- --- Corrente contínua
- $\sim$  Corrente alternada
- 😑 🛛 Conexão de terminal para equalização de potencial

#### 1.1.3 Comunicação do equipamento

- Bluetooth está habilitado.
- LED desligado.
- EED piscando.
- EED aceso.

#### 1.1.4 Ferramentas

- Chave de fenda
- 🔿 🎻 🛛 Chave hexagonal
- 🛷 Chave inglesa

### 1.1.5 Tipos de informação

- Procedimentos preferenciais, processos ou ações
- Procedimentos, processos ou ações permitidos

- Procedimentos, processos ou ações proibidos
- Informações adicionais
- 🖪 Referência à documentação
- 🗎 🛛 Consulte a página
- Referência ao gráfico
- Medida ou ação individual a ser observada.
- 1., 2.,... Série de etapas
- Resultado de uma etapa
- Ajuda em caso de problema
- Inspeção visual
- A Parâmetro protegido contra gravação

# 2 Instruções de segurança

## 2.1 Especificações para o pessoal especializado

- A instalação, conexão elétrica, comissionamento, diagnóstico e manutenção do equipamento somente devem ser executados por pessoal especializado, treinado e autorizado pelo proprietário-operador das instalações.
- Antes de iniciar o trabalho, o pessoal treinado e especializado deve ler, compreender e cumprir cuidadosamente as Instruções de operação, a documentação adicional e os certificados.
- Atenda às regulamentações nacionais.

## 2.2 Especificações para o pessoal operacional

- A equipe de operação foi autorizada pelo responsável da fábrica e instruída de acordo com os requisitos da tarefa.
- Antes de iniciar o trabalho, o pessoal operacional deve ler, compreender e cumprir cuidadosamente as instruções fornecidas nas Instruções de operação e na documentação adicional.

## 2.3 Recebimento e transporte

- ► Transporte o equipamento de forma correta e apropriada.
- ▶ Não remova as tampas de proteção ou tampas de proteção nas conexões de processo.

# 2.4 Etiquetas adesivas, etiquetas e gravações

▶ Preste atenção a todas as instruções de segurança e símbolos no equipamento.

### 2.5 Ambiente e processo

- ► Somente use o equipamento para medição do meio apropriado.
- ▶ Respeite a faixa de pressão específica para o equipamento e a faixa de temperatura.
- ▶ Proteja o equipamento contra corrosão e a influência de fatores ambientais.

## 2.6 Segurança do local de trabalho

- ▶ Use equipamento de proteção de acordo com as regulamentações nacionais.
- ▶ Não aterre a unidade de solda por meio do equipamento.
- ▶ Use luvas de proteção se trabalhar no e com o equipamento com as mãos molhadas.

# 2.7 Instalação

- Não remova as tampas de proteção ou tampas de proteção nas conexões de processo até pouco antes da instalação do sensor.
- Não danifica ou remova o revestimento na flange.
- Observe o torque de aperto.

## 2.8 Conector elétrico

- ► Esteja em conformidade com regulamentações e diretrizes de instalação nacionais.
- ▶ Observe as especificações de cabo e as especificações do equipamento.
- Verifique se há dano no cabo.
- ▶ Forneça (estabeleça) equalização potencial.
- ▶ Forneça (estabeleça) aterramento.

## 2.9 Temperatura da superfície

Meio com temperaturas elevadas podem fazer com que as superfícies do equipamento fiquem quentes. Por esse motivo, observe o seguinte:

- Instale uma proteção contra toque adequada.
- ► Use luvas de proteção adequadas.

## 2.10 Comissionamento

- Instale o equipamento apenas se ele estiver em condições técnicas adequadas, livre de erros e falhas.
- Somente coloque o equipamento em operação uma vez que tenha realizado a verificação pós-instalação e verificação pós-conexão.

## 2.11 Modificações aos equipamentos

- Somente execute modificações ou reparos depois de consultar uma empresa de serviço Endress+Hauser.
- ▶ Instale peças de reposição e acessórios conforme as Instruções de Instalação.
- ▶ Somente use peças de reposição originais e acessórios originais da Endress+Hauser.

# 3 Informações sobre o produto

# 3.1 Uso indicado

O equipamento somente é adequado para medição de vazão de líquidos com uma condutividade mínima de 5  $\mu\text{S/cm}.$ 

Dependendo da versão solicitada, o equipamento mede meios venenosos e oxidantes.

Equipamento para uso em aplicações sanitárias, ou onde existe um maior risco devido à pressão do processo, são identificados de acordo na etiqueta de identificação.

O uso não indicado pode comprometer a segurança. O fabricante não é responsável por danos causados pelo uso incorreto ou não indicado.

# 3.2 Design do produto

## 3.2.1 Versão compacta

O transmissor e o sensor formam uma unidade mecânica.

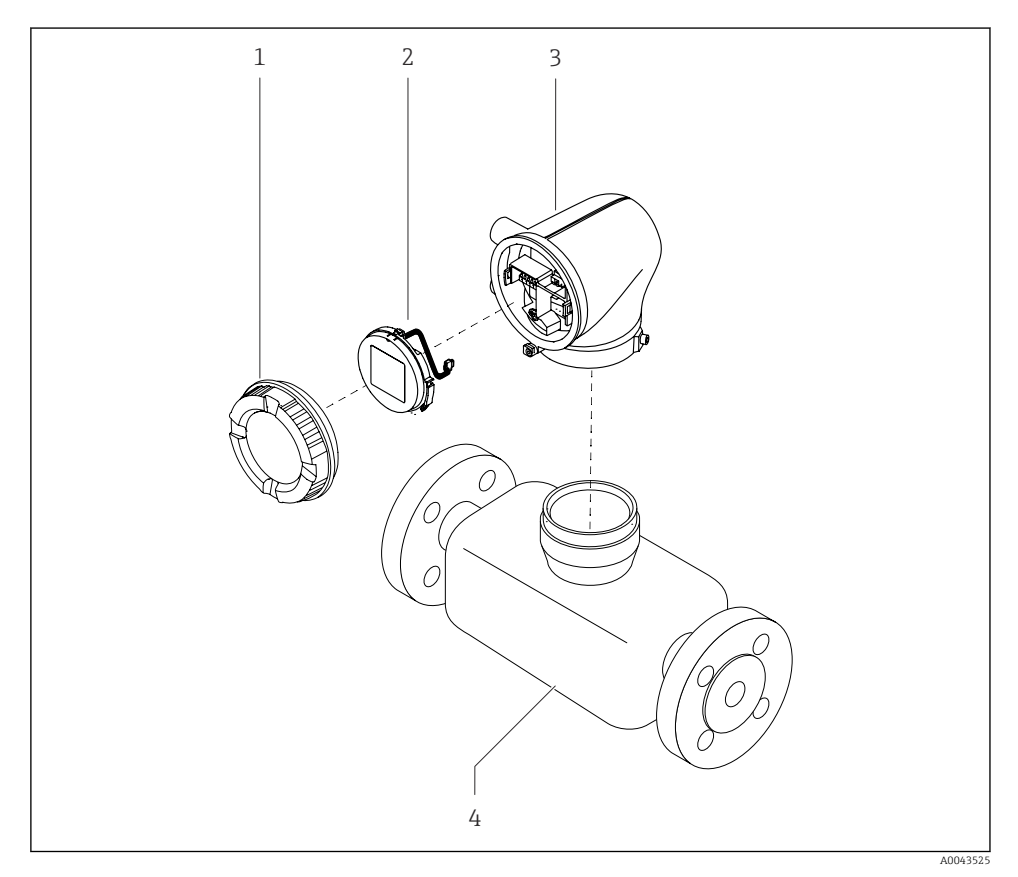

I Componentes do equipamento principal

- 1 Tampa do invólucro
- 2 Módulo do display
- 3 Invólucro do transmissor
- 4 Sensor

### 3.2.2 Versão remota

O transmissor e o sensor são instalados em locais fisicamente separados.

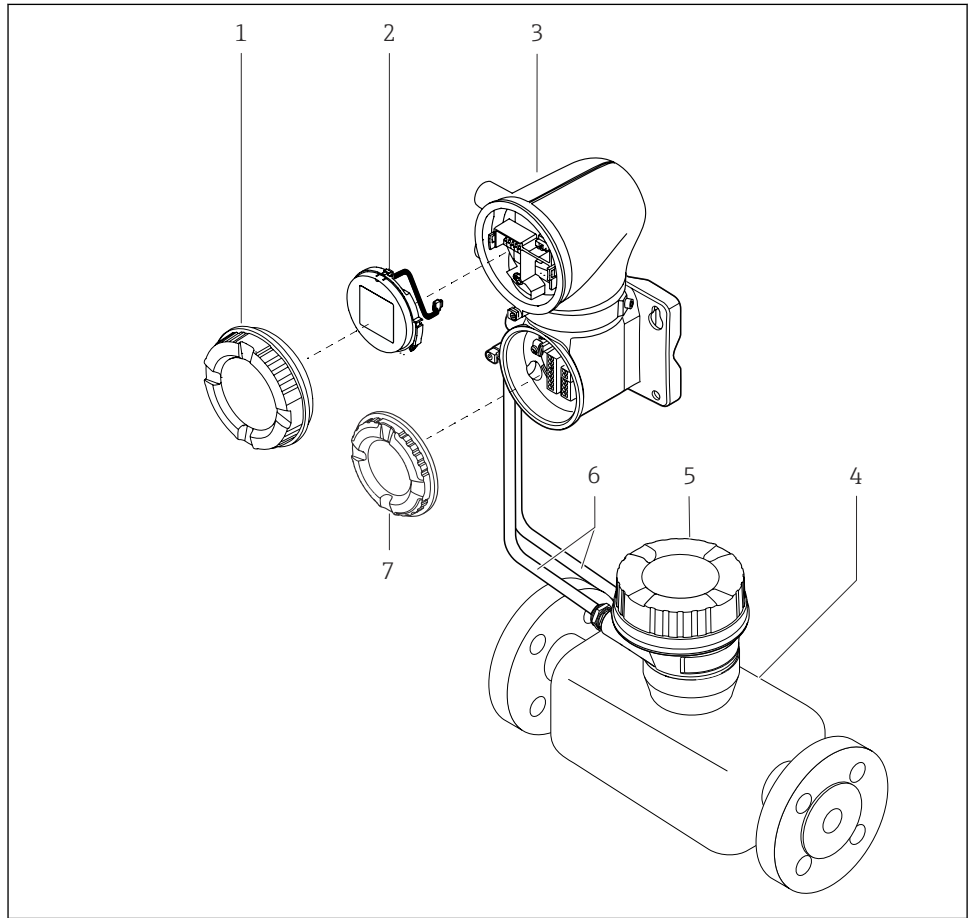

A0043524

- Componentes do equipamento principal
- 1 Tampa do invólucro
- 2 Módulo do display
- 3 Invólucro do transmissor
- 4 Sensor
- 5 Invólucro de conexão do sensor
- 6 Cabo de conexão formado pelo cabo de corrente da bobina e o cabo do eletrodo
- 7 Tampa do compartimento de conexão

#### 4 Instalação

Para informações detalhadas sobre a instalação do sensor, consulte o Resumo das 

#### 41 Virando o invólucro do transmissor

Código de pedido para "Invólucro", opção "Alumínio"

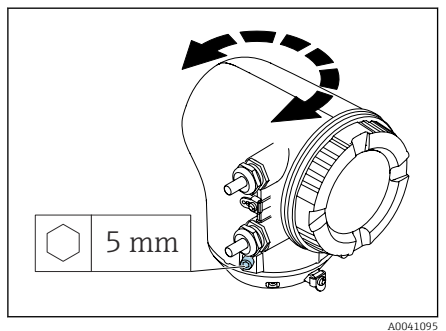

Código de pedido para "Invólucro", opção "Policarbonato"

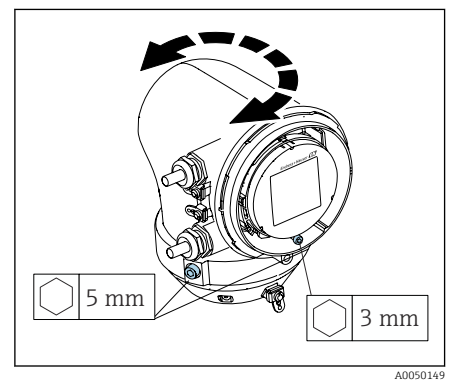

1. Solte os parafusos de fixação nos dois lados do invólucro do transmissor.

### 2. AVISO

### Giro excessivo do invólucro do transmissor!

Cabos internos estão danificados

 Gire o invólucro do transmissor no máximo 180° em cada direção.

Gire o invólucro do transmissor até a posição desejada.

- 3. Aperte os parafusos na seguência logicamente inversa.
- 1. Afrouxe o parafuso na tampa do invólucro.
- 2. Abra a tampa do invólucro.
- 3. Afrouxe o parafuso de aterramento (abaixo do display).
- 4. Solte os parafusos de fixação nos dois lados do invólucro do transmissor.

### 5. AVISO

### Giro excessivo do invólucro do transmissor!

Cabos internos estão danificados.

► Gire o invólucro do transmissor no máximo 180° em cada direção.

Gire o invólucro do transmissor até a posição desejada.

6. Aperte os parafusos na sequência logicamente inversa.

# 4.2 Verificação de pós-instalação

| O equipamento não está danificado (inspeção visual)?                             |   |
|----------------------------------------------------------------------------------|---|
| O equipamento está em conformidade com as especificações do ponto de<br>medição? |   |
| Por exemplo:                                                                     | _ |
| <ul> <li>Temperatura do processo</li> </ul>                                      |   |
| <ul> <li>Pressão de processo</li> </ul>                                          |   |
| <ul> <li>Temperatura ambiente</li> </ul>                                         |   |
| <ul> <li>Faixa de medição</li> </ul>                                             |   |
| Foi solicitada a orientação correta do equipamento?                              |   |
| A direção da seta no equipamento corresponde à direção de vazão do meio?         |   |
| O equipamento está protegido contra precipitação e luz solar?                    |   |
| Os parafusos estão apertados com o torque de aperto correto?                     |   |

# 5 Conector elétrico

# 5.1 Especificações de conexão

### 5.1.1 Notas sobre a conexão elétrica

### **A**TENÇÃO

#### Peças energizadas!

Trabalho incorreto realizado nas conexões elétricas pode resultar em choque elétrico.

- O serviço de conexão elétrica somente deve ser executado por especialistas adequadamente treinados.
- ▶ Esteja em conformidade com regulamentações e códigos de instalação federais e nacionais.
- Esteja em conformidade com as regulamentações de segurança no local de trabalho nacionais e locais.
- ► Aterre o equipamento cuidadosamente e forneça a equalização potencial.
- Conecte o aterramento de proteção para todos os terminais de aterramento externos.

### 5.1.2 Medidas de proteção adicionais

As seguintes medidas de proteção são necessárias:

- Configurar um equipamento de desconexão (seletora ou disjuntor) para desconectar com facilidade o equipamento da tensão de alimentação.
- A unidade de alimentação CC deve ser testada para garantir que atenda aos requisitos técnicos de segurança (por ex., PELV, SELV) com fontes de alimentação limitadas (por ex., classe 2).
- Conectores de vedação de plástico atuam como protetores durante o transporte e devem ser substituídos por materiais de instalação individualmente aprovados e adequados.

## 5.2 Requisitos para o cabo de conexão

### 5.2.1 Segurança elétrica

Conforme as regulamentações nacionais aplicáveis.

### 5.2.2 Faixa de temperatura permitida

- Observe as orientações de instalação aplicáveis ao país de instalação.
- Os cabos devem ser adequados para as temperaturas mínima e máximas esperadas.

### 5.2.3 Cabo de alimentação (incluindo condutor para o terminal de terra interno)

- Um cabo de instalação padrão é suficiente.
- Faça o aterramento de acordo com os códigos e regulamentações nacionais aplicáveis.

### 5.2.4 Cabo de sinal

IO-Link:

Cabo M12 trançado de três ou quatro núcleos de codificação A conforme IEC 61076-2-101 recomendado com

- Seção transversal do condutor: 0.34 mm<sup>2</sup> (AWG22)
- Comprimento máx. do cabo: 20 m

# 5.3 Especificações do cabo de aterramento

Fio de cobre: pelo menos 6 mm<sup>2</sup> (0.0093 in<sup>2</sup>)

# 5.4 Especificações do cabo de conexão

Cabo de conexão somente necessário para a versão remota.

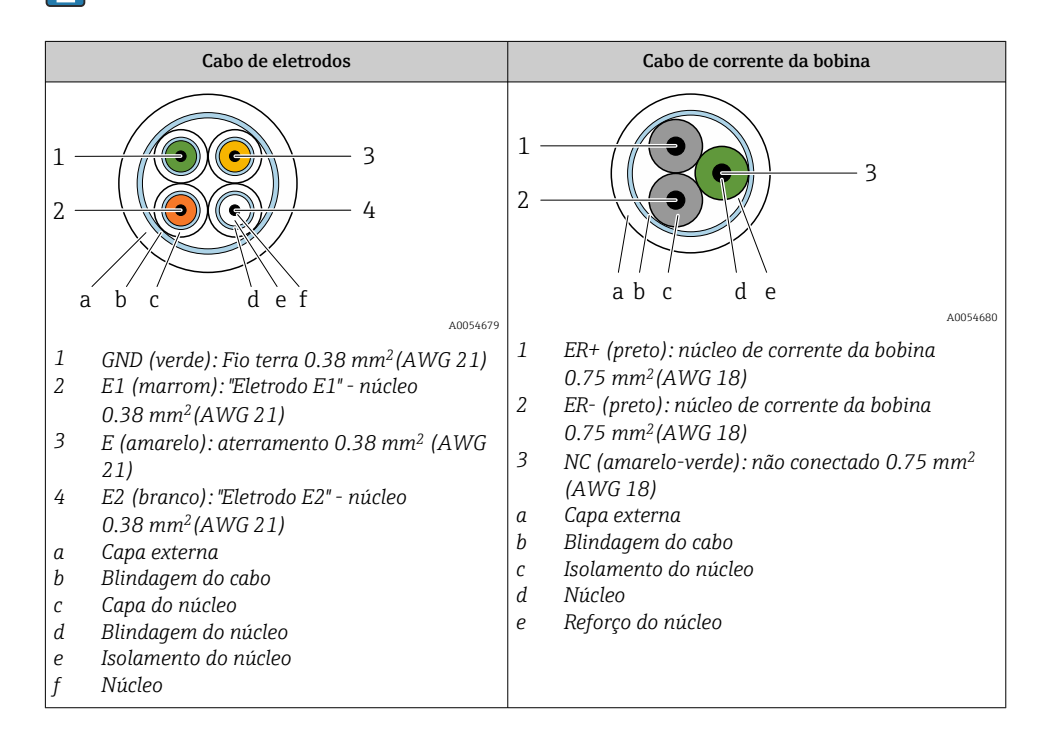

### 5.4.1 Cabo de eletrodos

| Design                                         | $3 \times 0.38 \text{ mm}^2$ (21 AWG) com blindagem<br>comum, trançada em cobre<br>( $\emptyset \sim 9.5 \text{ mm}$ (0.37 in)) e núcleos blindados<br>individuais                                                              |  |
|------------------------------------------------|----------------------------------------------------------------------------------------------------|--|
|                                                | Se usar a função de detecção de tubulação<br>vazia (EPD):<br>$4 \times 0.38 \text{ mm}^2$ (21 AWG) com blindagem<br>comum, trançada em cobre<br>( $\emptyset \sim 9.5 \text{ mm}$ (0.37 in)) e núcleos blindados<br>individuais |  |
| Resistência do condutor                        | ≤ 50 Ω/km (0.015 Ω/ft)                                                                                                    |  |
| Capacitância: núcleo/blindagem                 | ≤ 420 pF/m (128 pF/ft)                                                                                                    |  |
| Comprimento do cabo                            | Depende da condutividade do meio: máximo<br>200 m (656 ft)                                                                                                    |  |
| Comprimentos de cabo (disponíveis para pedido) | 5 m (15 ft), 10 m (30 ft), 20 m (60 ft)                                                                                                    |  |
| Temperatura de operação                        | –20 para +80 °C (–4 para +176 °F)                                                                                                    |  |

## 5.4.2 Cabo de corrente da bobina

| Design                                            | $3 \times 0.75 \text{ mm}^2$ (18 AWG) com blindagem<br>comum, trançada em cobre<br>( $\emptyset \sim 9.5 \text{ mm}$ (0.37 in)) e núcleos blindados<br>individuais |
|---------------------------------------------------|----------------------------------------------------------------------------------------------------|
| Resistência do condutor                           | $\leq$ 37 $\Omega$ /km (0.011 $\Omega$ /ft)                                                                                                    |
| Capacitância: núcleo/blindagem                    | ≤ 120 pF/m (37 pF/ft)                                                                                                    |
| Comprimento do cabo                               | Depende da condutividade do meio, máx.<br>200 m (656 ft)                                                                                                    |
| Comprimentos de cabo (disponíveis para<br>pedido) | 5 m (15 ft), 10 m (30 ft), 20 m (60 ft) ou<br>comprimento variável de até no máx.<br>200 m (656 ft)                                                                |
| Temperatura de operação                           | –20 para +80 °C (–4 para +176 °F)                                                                                                    |
| Tensão de teste para isolamento do cabo           | $\leq$ CA 1433 V rms 50/60 Hz ou $\geq$ CC 2026 V                                                                                                    |

# 5.5 Conexão do cabo de conexão

### 5.5.1 Preparação do cabo de conexão

### Transmissor

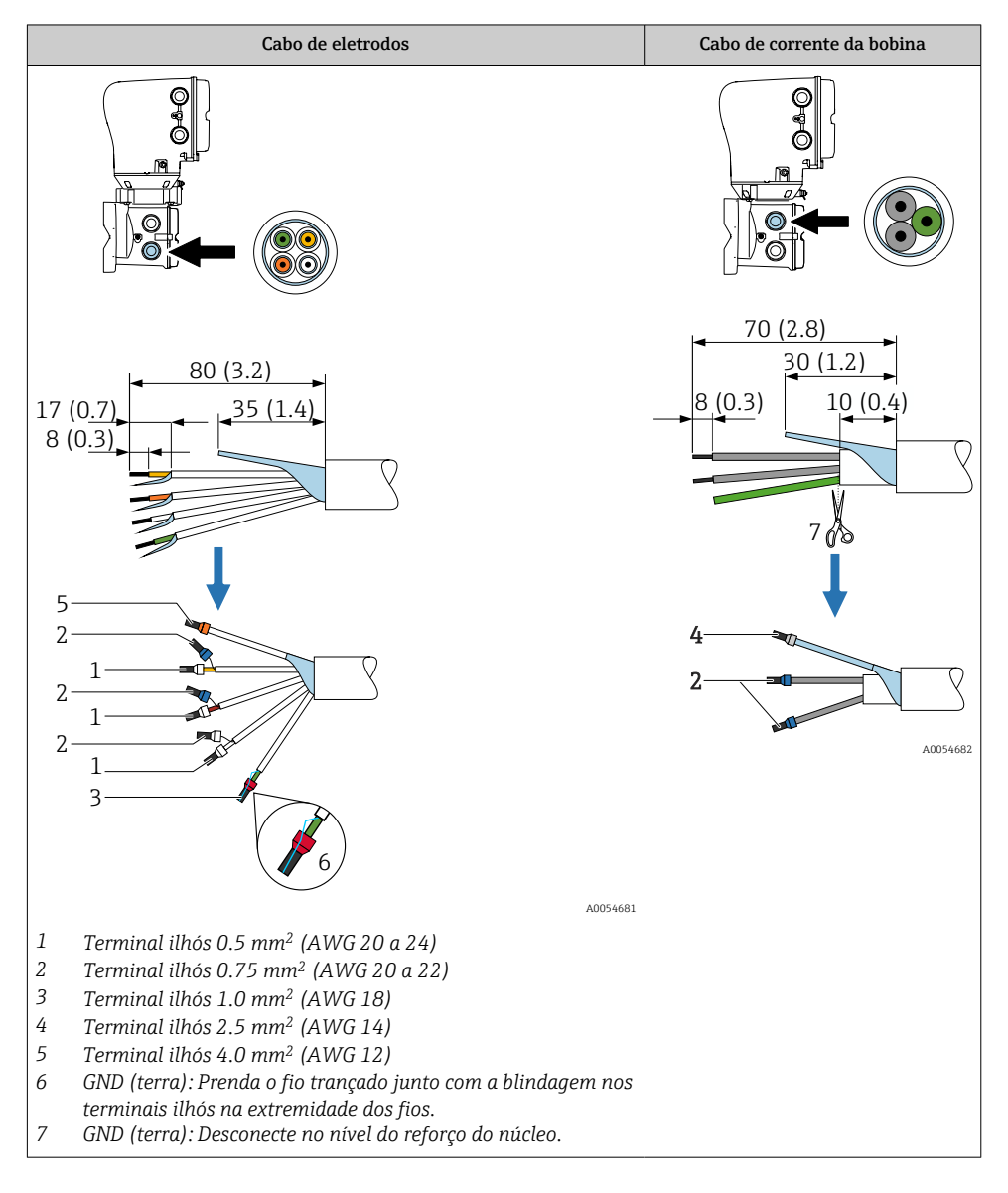

### Sensor

| Cabo de eletrodos                                                                                                    | Cabo de corrente da bobina                                                                        |
|----------------------------------------------------------------------------------------------------|---------------------------------------------------------------------------------------------------|
|                                                                                                    |                                                                                                   |
| 65(2.6)<br>20(0.8)<br>8(0.3)<br>20(0.8)<br>8(0.3)<br>20(0.4)<br>22(0.1)<br>22(0.1)<br>6<br>6<br>1<br>6<br>1<br>6<br>1<br>6<br>1<br>6<br>1<br>1<br>1<br>1<br>1<br>1<br>1<br>1 | 60 (2.4)<br>15 (0.6) 40 (1.6) 8 (0.3)<br>50<br>50<br>50<br>50<br>50<br>50<br>50<br>50<br>50<br>50 |
| 1 Terminal ilhós 0.5 mm² (AWG 20 a 24)                                                                                                    |                                                                                                   |
| 2 Terminal ilhós 0.75 mm² (AWG 20 a 22)                                                                                                    |                                                                                                   |
| <ul> <li>Jerminal ilhos 1.0 mm<sup>2</sup> (AWG 18)</li> <li>GND (terra): Prenda o fio trancado junto com a</li> </ul>                                                       |                                                                                                   |
| blindagem nos terminais ilhós na extremidade dos                                                                                                    |                                                                                                   |
| fios.<br>GND (tarra): Desconacta no nível do referso do                                                                                                    |                                                                                                   |
| núcleo.                                                                                                    |                                                                                                   |
| 6 Tubo termorretrátil                                                                                                    |                                                                                                   |
| / Coloque a blindagem do cabo sobre a capa externa.                                                                                                    |                                                                                                   |

- 1. Certifique-se de que os terminais ilhós não toquem as blindagens do cabo no lado do sensor. Distância mínima = 1 mm (exceção: cabo verde "GND")
- 2. A: Termine o cabo do eletrodo.
- 3. B: Coloque os terminais ilhós sobre os fios e pressione-os no lugar.
- 4. Coloque a blindagem do cabo no lado do sensor sobre a capa externa.
- 5. Isole a blindagem do cabo no lado do transmissor, por ex., tubo termorretrátil.

### 5.5.2 Conectando o cabo de conexão

#### Ligação elétrica do invólucro de conexão do sensor

### AVISO

### Ligação elétrica incorreta pode danificar os componentes eletrônicos!

- ► Conecte somente sensores e transmissores com números de série idênticos.
- Conecte o invólucro de conexão do sensor e o invólucro do transmissor à equalização potencial da instalação através do terminal de aterramento.
- Conecte o sensor e o transmissor ao mesmo potencial.

### Compartimento de conexão do sensor de aço inoxidável

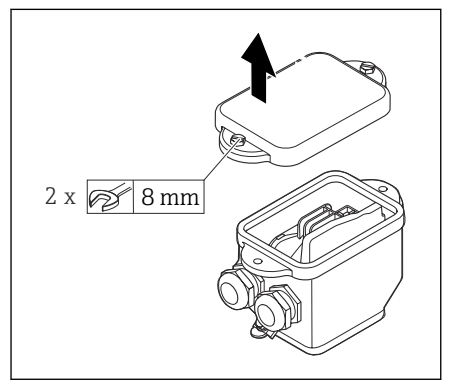

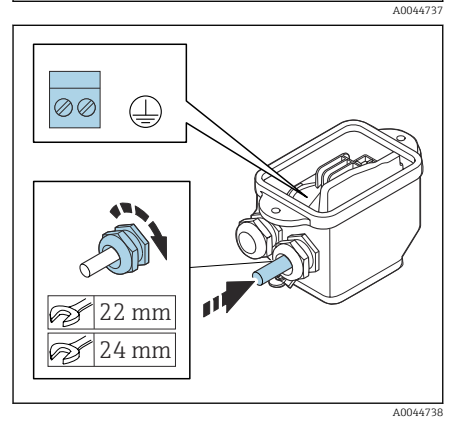

- 1. Afrouxe o parafuso de cabeça hexagonal da tampa do compartimento de conexão.
- 2. Remova a tampa do compartimento de conexão.

### AVISO

# Se faltar o anel de vedação, o invólucro não está vedado!

Danos ao equipamento.

- Não remova o anel de vedação da entrada do cabo.
- 3. Passe o cabo de corrente da bobina e o cabo do eletrodo pela respectiva entrada de cabo.
- 4. Ajuste os comprimentos de cabo.
- 5. Conecte a blindagem do cabo à braçadeira de alívio de deformação.
- 6. Desencape os cabos e as extremidades do cabo.
- 7. Coloque as arruelas sobre os fios e pressione na posição.
- 8. Conecte o cabo de corrente da bobina e o cabo do eletrodo de acordo com o esquema de ligação elétrica.
- 9. Aperte os prensa-cabos.
- 10. Feche a tampa do compartimento de conexão.

#### Ligação elétrica do invólucro do transmissor

### AVISO

#### Ligação elétrica incorreta pode danificar os componentes eletrônicos!

- ► Conecte somente sensores e transmissores com números de série idênticos.
- Conecte o invólucro de conexão do sensor e o invólucro do transmissor à equalização potencial da instalação através do terminal de aterramento.
- ► Conecte o sensor e o transmissor ao mesmo potencial.

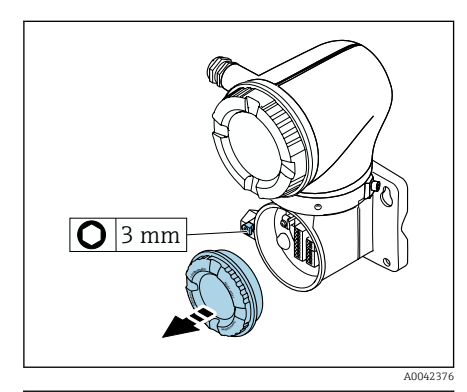

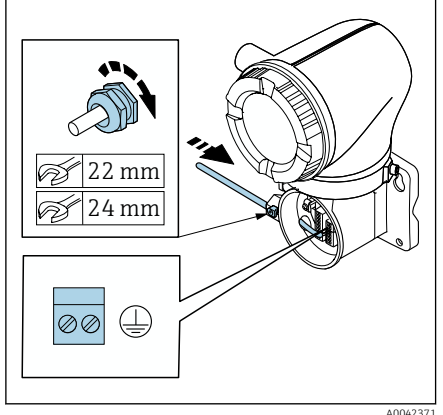

- 1. Solte a chave Allen da braçadeira de fixação.
- 2. Abra a tampa do compartimento de conexão no sentido anti-horário.

## AVISO

# Se faltar o anel de vedação, o invólucro não está vedado!

Danos ao equipamento.

- Não remova o anel de vedação da entrada do cabo.
- 3. Passe o cabo de corrente da bobina e o cabo do eletrodo pela respectiva entrada de cabo.
- 4. Ajuste os comprimentos de cabo.
- 5. Conecte as blindagens do cabo ao terminal de aterramento interno.
- 6. Desencape os cabos e as extremidades do cabo.
- 7. Coloque as arruelas sobre os fios e pressione na posição.
- 8. Conecte o cabo de corrente da bobina e o cabo do eletrodo de acordo com o esquema de ligação elétrica.
- 9. Aperte os prensa-cabos.
- 10. Feche a tampa do compartimento de conexão.
- 11. Fixe a braçadeira de fixação.

### 5.6 Conexão do transmissor

### 5.6.1 Conexões de terminais do transmissor

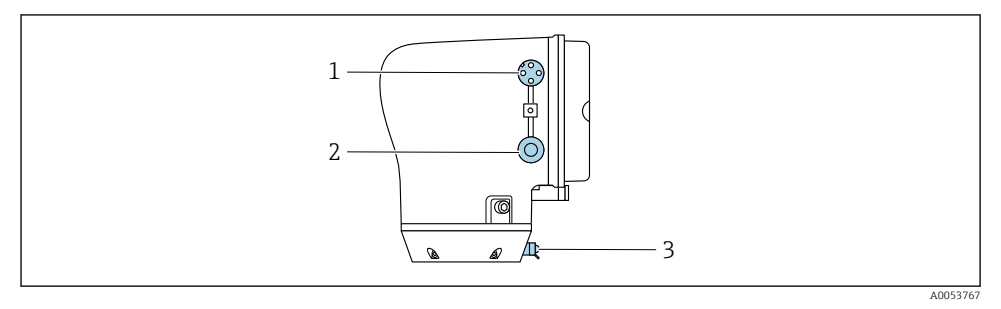

- 1 Conector M12 para fonte de alimentação (tensão de alimentação) e sinais (IO-Link)
- 2 Conector falso
- 3 terminal de terra externo

### Atribuição de pinos do conector do equipamento IO-Link

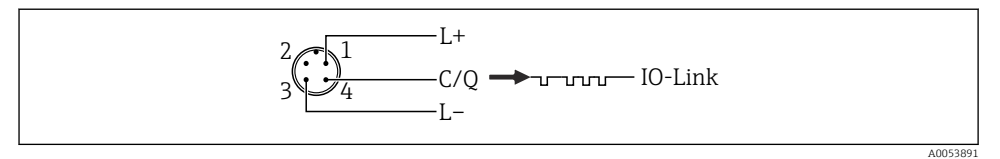

- M12 com codificação A (IEC 61076-2-101)
- 1 Pino 1: fonte de alimentação
- 2 Pino 2: não usado
- 3 Pino 3: potencial de referência para fonte de alimentação/saída
- 4 Pino 4: saída 1 (IO-link)

### 5.6.2 Ligação elétrica do transmissor

lacksimObserve as especificações para o cabo da fonte de alimentação e o cabo de sinalightarrow 🖺 13 .

- Conecte o aterramento de proteção aos terminais de sinal externos.
  - Conecte o cabo de sinal IO-Link ao M12.

# 5.7 Garantia da equalização potencial Promag H

### 5.7.1 Conexões de processo metálicas

A equalização potencial acontece através das conexões de processo metálicas que estão em contato com o meio e instaladas diretamente no sensor.

#### 5.7.2 Conexões plásticas de processo

Observe o seguinte quando usar anéis de aterramento:

- Dependendo da opção encomendada, são usados discos de plástico ao invés de anéis de aterramento em algumas conexões de processo. Os discos de plástico agem apenas como "espaçadores" e não possuem nenhuma função de equalização potencial. Eles também realizam uma função de vedação significativa na interface de conexão do sensor e do processo. No caso de conexões de processo sem os anéis de aterramento de metal, os discos plásticos e vedações nunca devem ser removidos. Os discos plásticos e as vedações devem ser sempre instalados.
- Os anéis de aterramento podem ser encomendados separadamente como acessório DK5HR\* da Endress+Hauser (não contém vedações). Ao encomendar, certifique-se de que os anéis de aterramento são compatíveis com o material usado para os eletrodos, caso contrário há o risco de que os eletrodos sejam destruídos pela corrosão eletroquímica!
- Se as vedações forem necessárias, elas também podem ser pedidas com o conjunto de vedação DK5G\*.
- Os anéis de aterramento, incluindo vedações, são instalados junto às conexões de processo. Isso não afeta o comprimento instalado.

### O exemplo de conexão para a equalização potencial com o anel de aterramento adicional

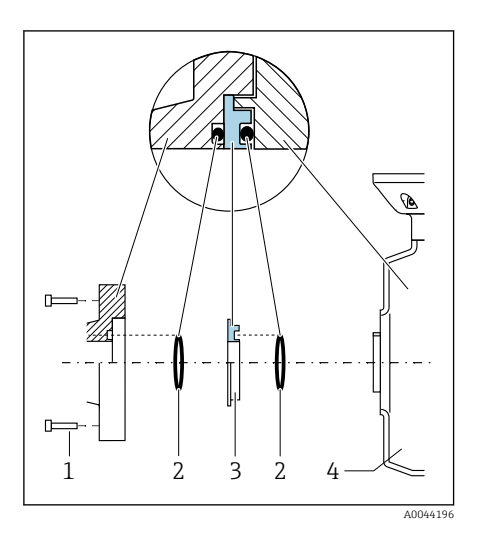

### AVISO

Se a equalização potencial não for fornecida, isso pode levar à degradação eletromecânica dos eletrodos ou afetar a precisão de medição!

Danos ao equipamento.

- ▶ Instale os anéis de aterramento.
- ► Forneça (estabeleça) equalização potencial.
- 1. Solte os parafusos hexagonais (1).
- Remova a conexão de processo do sensor (4).
- 3. Remova o disco plástico (3), junto com as vedações (2), da conexão de processo.
- 4. Coloque a primeira vedação (2) ranhura da conexão de processo.
- 5. Coloque o anel de aterramento de metal(3) na conexão de processo.
- 6. Coloque a segunda vedação (2) na ranhura do anel de aterramento.
- Observe os torques de aperto máximos do parafuso para roscas lubrificadas: 7 Nm (5.2 lbf ft)
- Monte a conexão de processo no sensor (4).

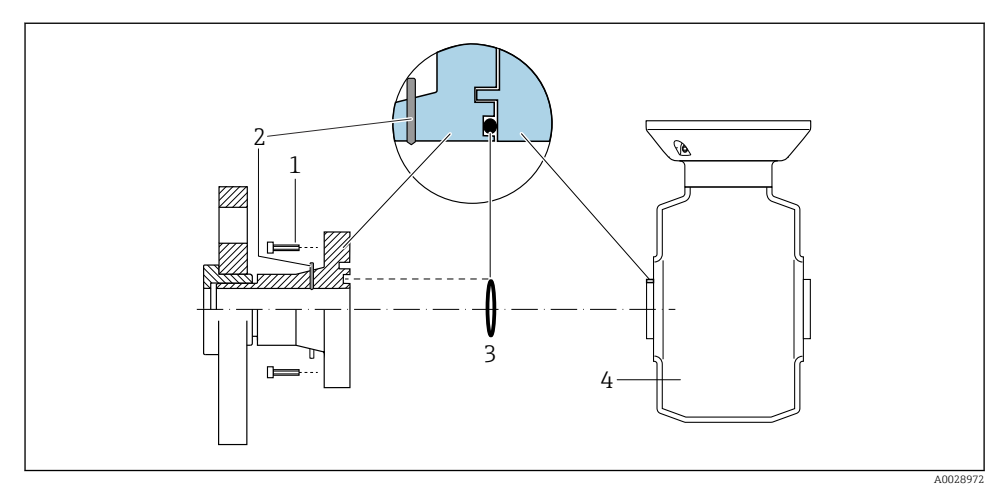

### O exemplo de conexão para a equalização potencial com eletrodos de aterramento

- 1 Parafusos sextavados da conexão de processo
- 2 Eletrodo de aterramento integrado
- 3 Vedação
- 4 Sensor

# 5.8 Remoção do cabo

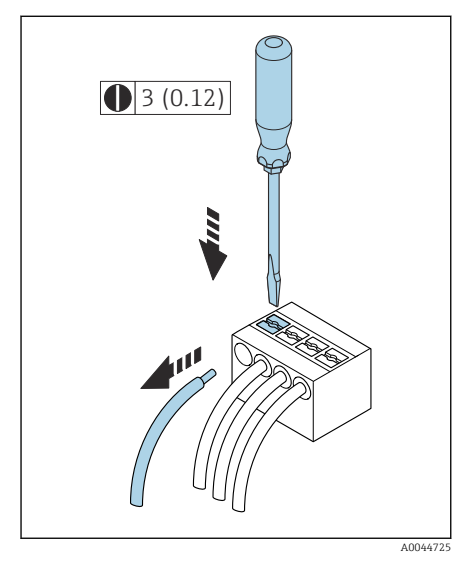

Inidade de engenharia mm (pol.)

- 1. Use uma chave de fenda para comprimir o slot entre os dois furos do terminal e manter.
- 2. Remova a extremidade do cabo do terminal.

# 5.9 Exemplos de terminais elétricos

### 5.9.1 IO-Link

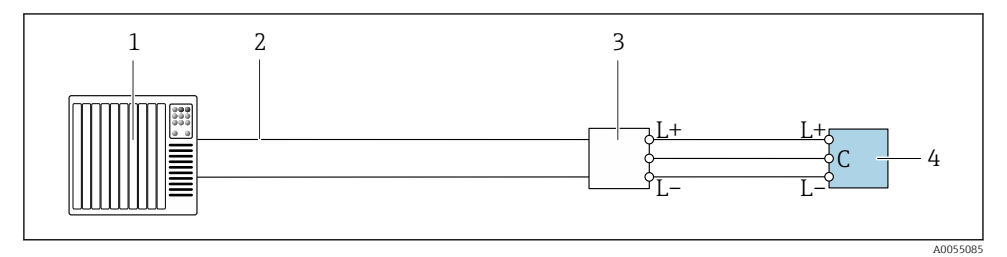

E 5 Exemplo de conexão para IO-Link, somente áreas não classificadas

- 1 Sistema de automação (por ex.: CLP)
- 2 Ethernet industrial ou fieldbus
- 3 IO-Link mestre
- 4 Transmissor

# 5.10 Configurações de hardware

## 5.10.1 Habilitação da proteção contra gravação

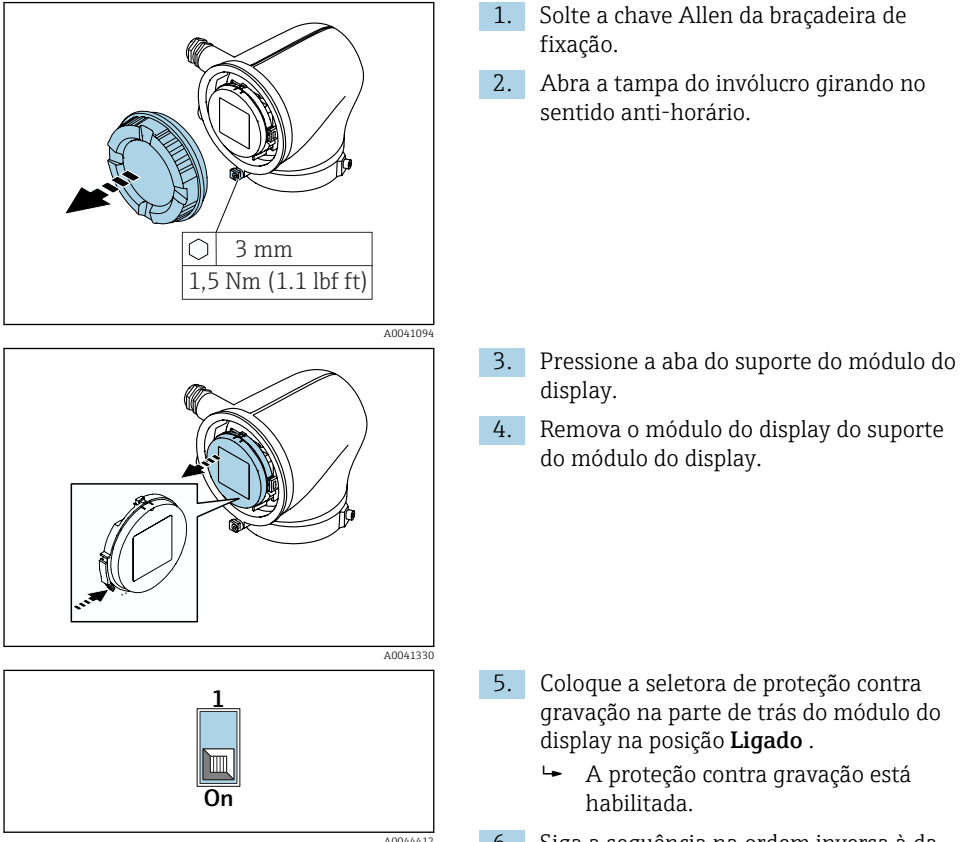

6. Siga a sequência na ordem inversa à da desmontagem.

# 5.11 Verificação pós-conexão

| Somente para versão remota:<br>Os números de série nas etiquetas de identificação do sensor conectado e do transmissor são idênticos? |  |
|----------------------------------------------------------------------------------------------------|--|
| A equalização potencial foi estabelecida corretamente?                                                                                |  |
| O aterramento de proteção foi estabelecido corretamente?                                                                              |  |
| O equipamento e o cabo não estão danificados (inspeção visual)?                                                                       |  |
| Os cabos atendem as especificações?                                                                                                   |  |
| O esquema de ligação elétrica está correto?                                                                                           |  |
| As vedações antigas e danificadas foram substituídas?                                                                                 |  |
| As vedações estão secas, limpas e devidamente instaladas?                                                                             |  |
| Todos os prensa-cabos estão instalados, firmemente apertados e vedados?                                                               |  |
| Os conectores falsos foram inseridos nas entradas para cabo não usadas?                                                               |  |
| Os plugs de transporte foram substituídos por conectores falsos?                                                                      |  |
| Os parafusos do invólucro e a tampa do invólucro estão apertados?                                                                     |  |
| Os cabos fazem um laço para baixo antes do prensa-cabo ("separador de água")?                                                         |  |
| A fonte de alimentação corresponde às especificações na etiqueta de identificação do transmissor?                                     |  |

# 6 Operação

# 6.1 Visão geral das opções de operação

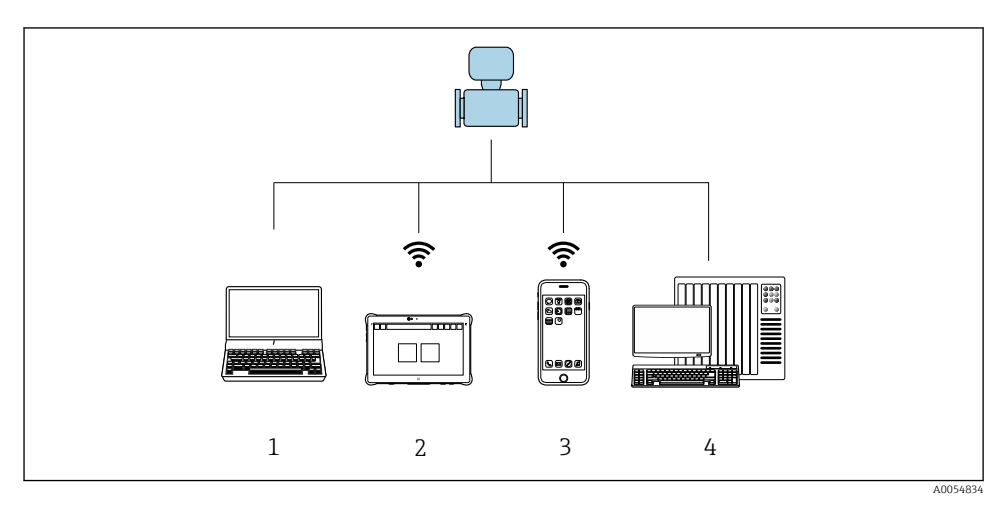

- 1 Computador com ferramenta de operação, por ex., FieldCare, DeviceCare ou IODD
- 2 Field Xpert SMT70 via Bluetooth, por ex. aplicativo SmartBlue
- 3 Tablet ou smartphone via Bluetooth, por ex. aplicativo SmartBlue
- 4 Sistema de automação, por ex. PLC

# 6.2 Aplicativo de operação através do SmartBlue

O equipamento pode ser operado e configurado com o aplicativo SmartBlue.

- O aplicativo SmartBlue deve ser baixado em um dispositivo móvel para esse fim.
- Para informações sobre a compatibilidade do aplicativo SmartBlue com dispositivos móveis, acesse a Apple App Store (dispositivos iOS) ou Google Play Store (dispositivos Android).
- A operação incorreta por pessoas não autorizadas é impedida por meio de comunicação criptografada e criptografia de senha.
- A função Bluetooth<sup>®</sup> pode ser desativada após a configuração inicial.

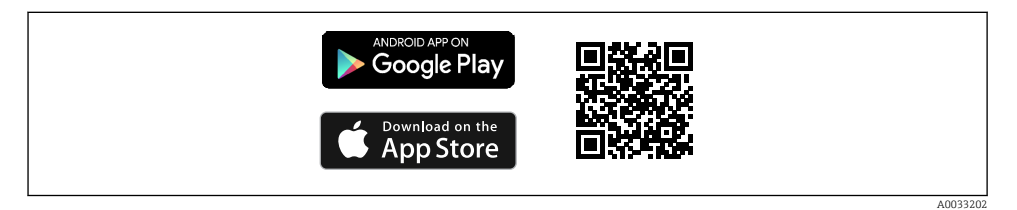

QR code para o aplicativo SmartBlue Endress+Hauser

Download e instalação:

- 1. Escaneie o QR code ou digite **SmartBlue** no campo de pesquisa da Apple App Store (iOS) ou Google Play Store (Android).
- 2. Instale e inicie o aplicativo SmartBlue.
- 3. Para dispositivos Android: habilite a localização (GPS) (não necessário para dispositivos iOS).
- 4. Selecione um equipamento que já esteja pronto para receber na lista de equipamentos exibida.

Login:

- 1. Digite o nome de usuário: admin
- 2. Digite a senha inicial: número de série do equipamento

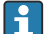

Altere a senha depois que iniciar sessão pela primeira vez.

Esqueceu sua senha? Entre em contato com a Assistência Técnica da Endress+Hauser.

# 7 Integração do sistema

Para informações detalhadas sobre a integração do sistema, consulte as Instruções de operação para o equipamento.

Visão geral dos arquivos de descrição do equipamento:

- Dados da versão atual para o equipamento
- Ferramentas de operação

# 8 Comissionamento

## 8.1 Verificação de pós-instalação e verificação pós-conexão

Antes do comissionamento do equipamento, certifique-se de que foram feitas as verificações pós-instalação e pós-conexão:

- Verificação de pós-instalação → 
   <sup>™</sup>
   <sup>™</sup>
   12
- Verificação pós-conexão → 
   <sup>(2)</sup> 27

# 8.2 Ligue o equipamento

- ▶ Ligue a tensão de alimentação para o equipamento.
  - └ O display local muda da tela inicial para o display operacional.

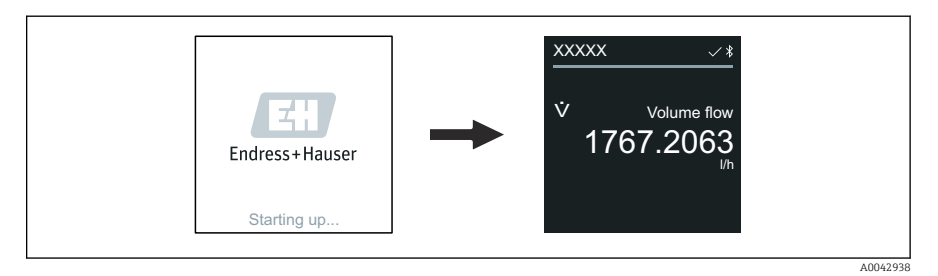

Se a inicialização do equipamento não for bem-sucedida, o equipamento mostra uma mensagem de erro para isso .

## 8.3 Comissionamento do equipamento

### 8.3.1 Aplicativo SmartBlue

Informações no aplicativo SmartBlue: Instruções de operação

#### Conexão do aplicativo SmartBlue ao equipamento

- 1. Habilite Bluetooth no terminal portátil, tablet ou smartphone.
- 2. Inicie o aplicativo SmartBlue.
  - └ Uma lista em tempo real mostra todos os equipamentos disponíveis.
- 3. Selecione o equipamento desejado.
  - 🕒 O aplicativo SmartBlue mostra o login do equipamento .
- 4. Em nome do usuário, insira **admin**.
- 5. Em senha, insira o número de série do equipamento. Consulte o número de série na etiqueta de identificação.
- 6. Confirme as entradas.
  - └ ─ O aplicativo SmartBlue conecta o equipamento e mostra o menu principal.

### 8.4 Fazendo cópia de segurança ou duplicando os dados do equipamento

O equipamento não possui um módulo de memória. No entanto, usando uma ferramenta de operação baseada na tecnologia FDT (por ex., FieldCare) ou no aplicativo SmartBlue, as seguintes opções estão disponíveis:

- Salvar/recuperar dados de configuração
- Duplicar as configurações do equipamento
- Transferir todos os parâmetros relevantes quando se está substituindo unidades eletrônicas

Para mais informações: Instruções de operação

# 9 Diagnóstico e localização de falhas

## 9.1 Informações de diagnóstico no display local

### 9.1.1 Mensagem de diagnóstico

O display local alterna entre a exibição das falhas como uma mensagem de diagnóstico e a exibição da tela do display operacional.

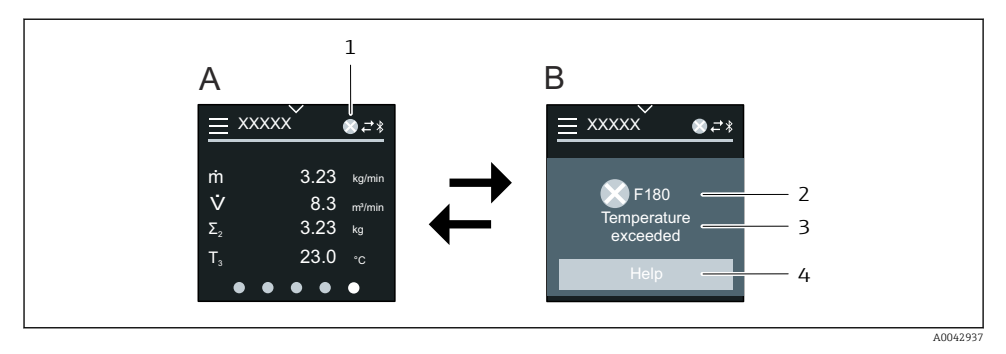

- A Display operacional em condição de alarme
- B Mensagem de diagnóstico
- 1 Comportamento de diagnóstico
- 2 Comportamento de diagnóstico com código de diagnóstico
- 3 Texto curto
- 4 Abrir informações sobre medidas corretivas (somente HART e Modbus RS485)

Se dois ou mais eventos de diagnóstico estiverem pendentes simultaneamente, o display local mostra apenas a mensagem de diagnóstico com a mais alta prioridade.

Outros eventos de diagnóstico que ocorreram podem ser abertos da seguinte maneira:

- Via FieldCare
- Via DeviceCare
- Através do IO-Link

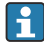

Para informações detalhadas sobre informações de diagnóstico, consulte as Instruções de Operação para o equipamento

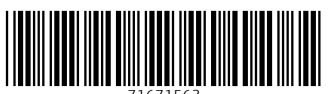

71671563

# www.addresses.endress.com

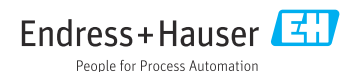